## Open Rhino normally (cannot be in 64-Bit mode) and click on the Tools tab at the top of the page.

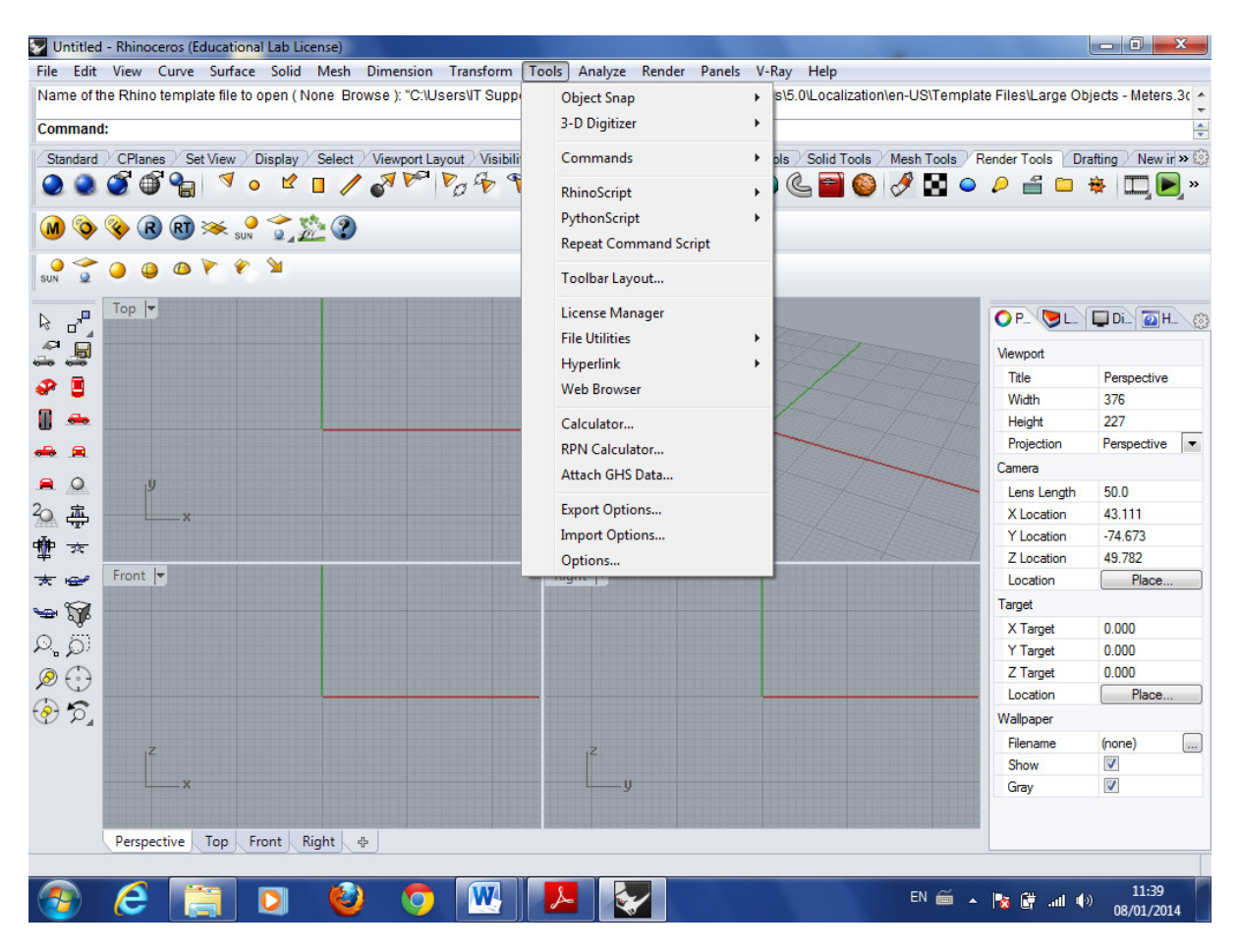

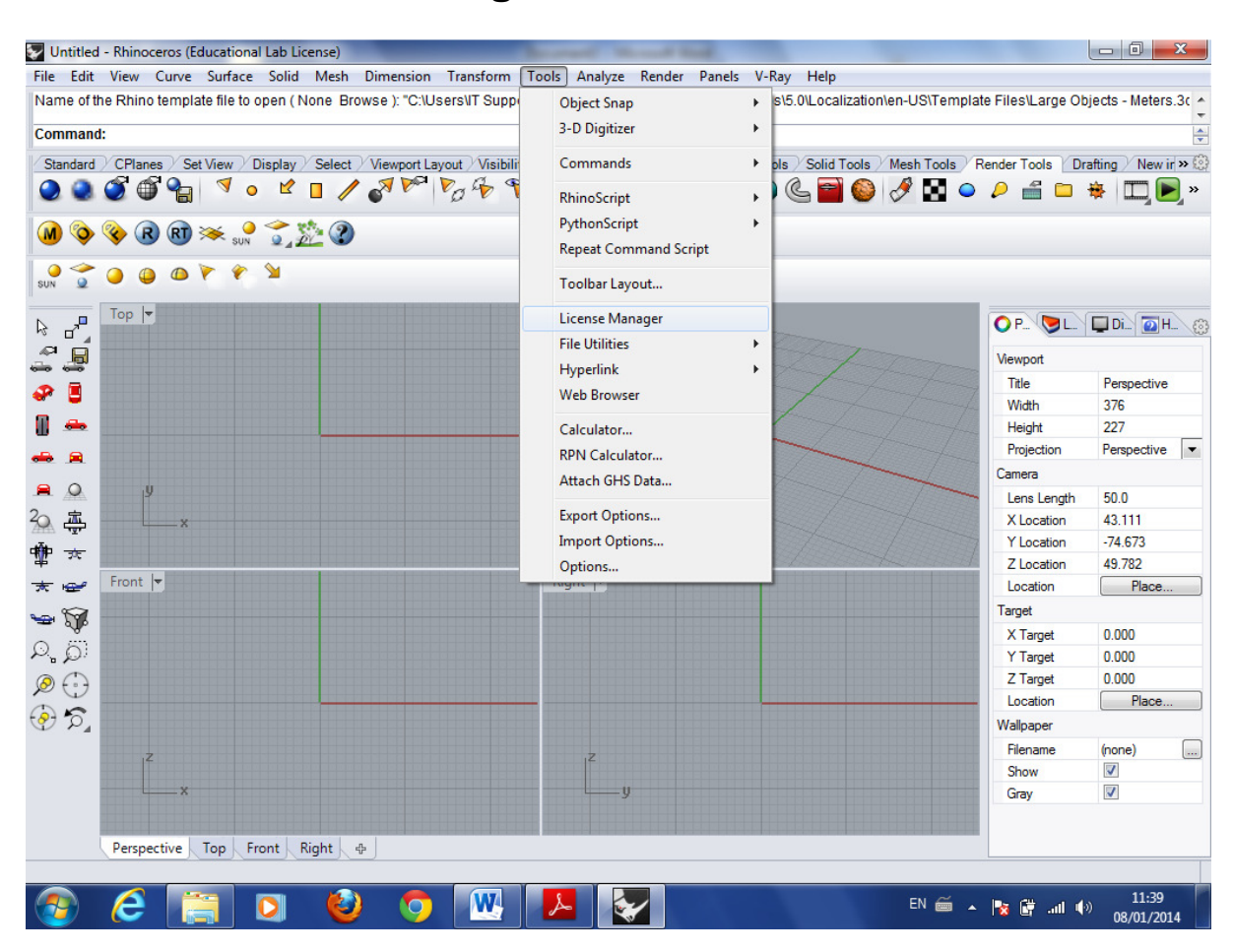

## **Click on 'License Manager'.**

## Highlight the 'Rhinoceros 5.0 Educational Lab License' and click Check Out. You can now use the software off Campus for up to 3 weeks. To give it back click Check In.

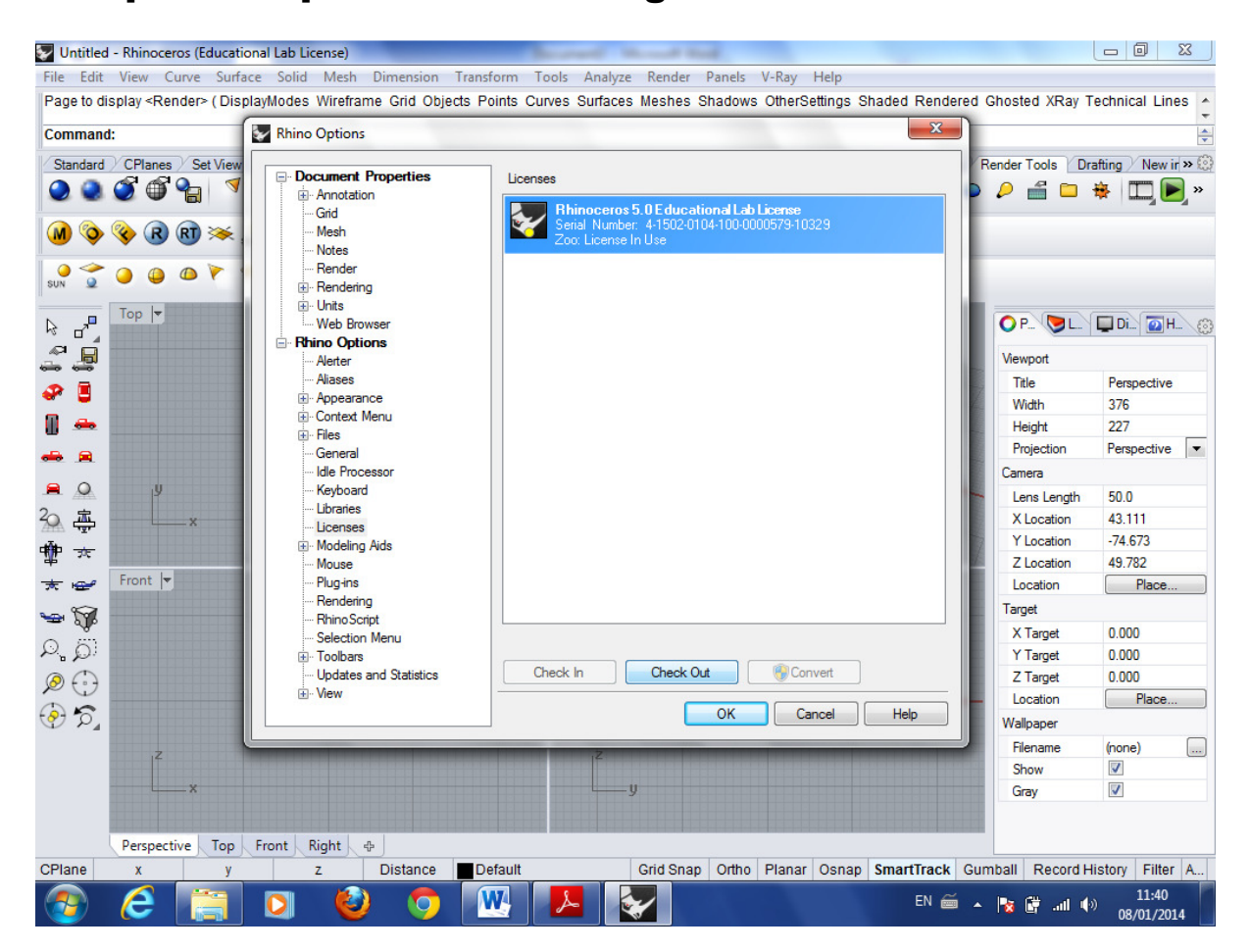